## Modifying criteria through the legend

You can change the style of the criteria relationships and select other criteria through the map legend.

To change the criteria style

- 1. Double-click the Legend. The Relation Criteria dialog opens.
- 2. In the Relation Criterion area, select the criteria for which you want to change the style.
- 3. Select the Style cell and click .
- 4. In the Style dialog, choose the line color and style.
- 5. Click **OK**, when you are done.

To select other criteria

- 1. Double-click the Legend.
- In the Relation Criteria dialog choose the Simple Navigation property group.
  Click to clear the Show Relations Criteria Available Only for Context check-box. The list of available criteria is displayed.
- 4. Select the preferred criteria.
- 5. Click **OK**, when you are done.